# RENESAS

# QCIOT-ELOADPOCZ

The QCIOT-ELOADPOCZ load board is a programmable electronic load for the Quick-Connect ecosystem that enables system stress testing while prototyping.

Included is the SLG4BE46142V programmable mixed-signal IC that serves as an I<sup>2</sup>C-enabled controller for selecting current load.

The board provides a standard Pmod<sup>™</sup> Type 6A (extended I<sup>2</sup>C) connection for the on-board sensor to plug into any required MCU evaluation kit with a matching connector. The QCIOT-ELOADPOCZ features Pmod connectors on both sides of the board to allow additional Type 6/6A boards to connect in a daisy-chained solution with multiple devices on the same MCU Pmod connector.

The software support that is included with the Renesas IDE (e<sup>2</sup> studio) provides code generation to connect the device and the MCU so that development time is significantly reduced. With its standard connector and software support, the QCIOT-ELOADPOCZ is ideal for the Renesas Quick-Connect IoT to rapidly create an IoT system.

### **Features**

- Max 2.5A of load current or 4W
- Wide input voltage range (0.8V to 10V)
- Programmable load timing through I<sup>2</sup>C
- Standardized type 6A Pmod connector supports I<sup>2</sup>C extended interface
- Dual connectors allow pass-through signals for daisy-chained solutions
- Software support in e<sup>2</sup> studio minimizes development time with one-click code generation

### **Board Contents**

QCIOT-ELOADPOCZ board

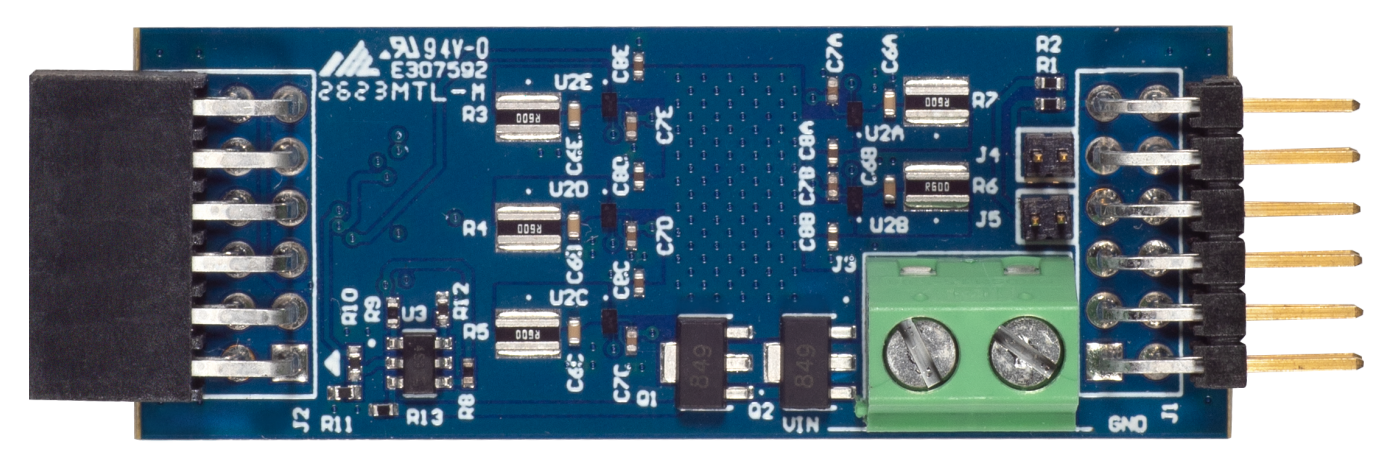

Figure 1. QCIOT-ELOADPOCZ Image

# Contents

| 1. | Fund             | ctional Description                   |  |  |  |  |  |  |
|----|------------------|---------------------------------------|--|--|--|--|--|--|
|    | 1.1              | Operational Characteristics           |  |  |  |  |  |  |
|    | 1.2              | Setup and Configuration               |  |  |  |  |  |  |
|    |                  | 1.2.1 Software Installation and Usage |  |  |  |  |  |  |
|    |                  | 1.2.2 Kit Hardware Connections        |  |  |  |  |  |  |
|    |                  | 1.2.3 I2C Address Select              |  |  |  |  |  |  |
| 2. | Boai             | rd Design                             |  |  |  |  |  |  |
|    | 2.1              | 1 Schematic Diagrams                  |  |  |  |  |  |  |
|    | 2.2              | Bill of Materials                     |  |  |  |  |  |  |
|    | 2.3              | Board Layout                          |  |  |  |  |  |  |
| 3. | Турі             | cal Performance Graphs                |  |  |  |  |  |  |
| 4. | Software Design  |                                       |  |  |  |  |  |  |
|    | 4.1              | 1 Project Code Structure              |  |  |  |  |  |  |
|    | 4.2              | .2 Software Module Overview           |  |  |  |  |  |  |
|    |                  | 4.2.1 Algorithm Flowchart             |  |  |  |  |  |  |
|    |                  | 4.2.2 Hierarchy Chart                 |  |  |  |  |  |  |
|    | 4.3              | User Settings                         |  |  |  |  |  |  |
| 5. | Orde             | ering Information                     |  |  |  |  |  |  |
| 6. | Revision History |                                       |  |  |  |  |  |  |

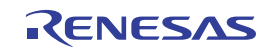

# 1. Functional Description

The QCIOT-ELOADPOCZ is intended as a quick connect prototyping solution for programmable loading. The board enables the designer to quickly test and characterize a variety of applications that can include driver circuits, batteries, and power supplies. The QCIOT-ELOADPOCZ takes external voltages between 0.8V to 10V and can draw up to a maximum of 4 watts.

The block diagram highlights the main parts of the system:

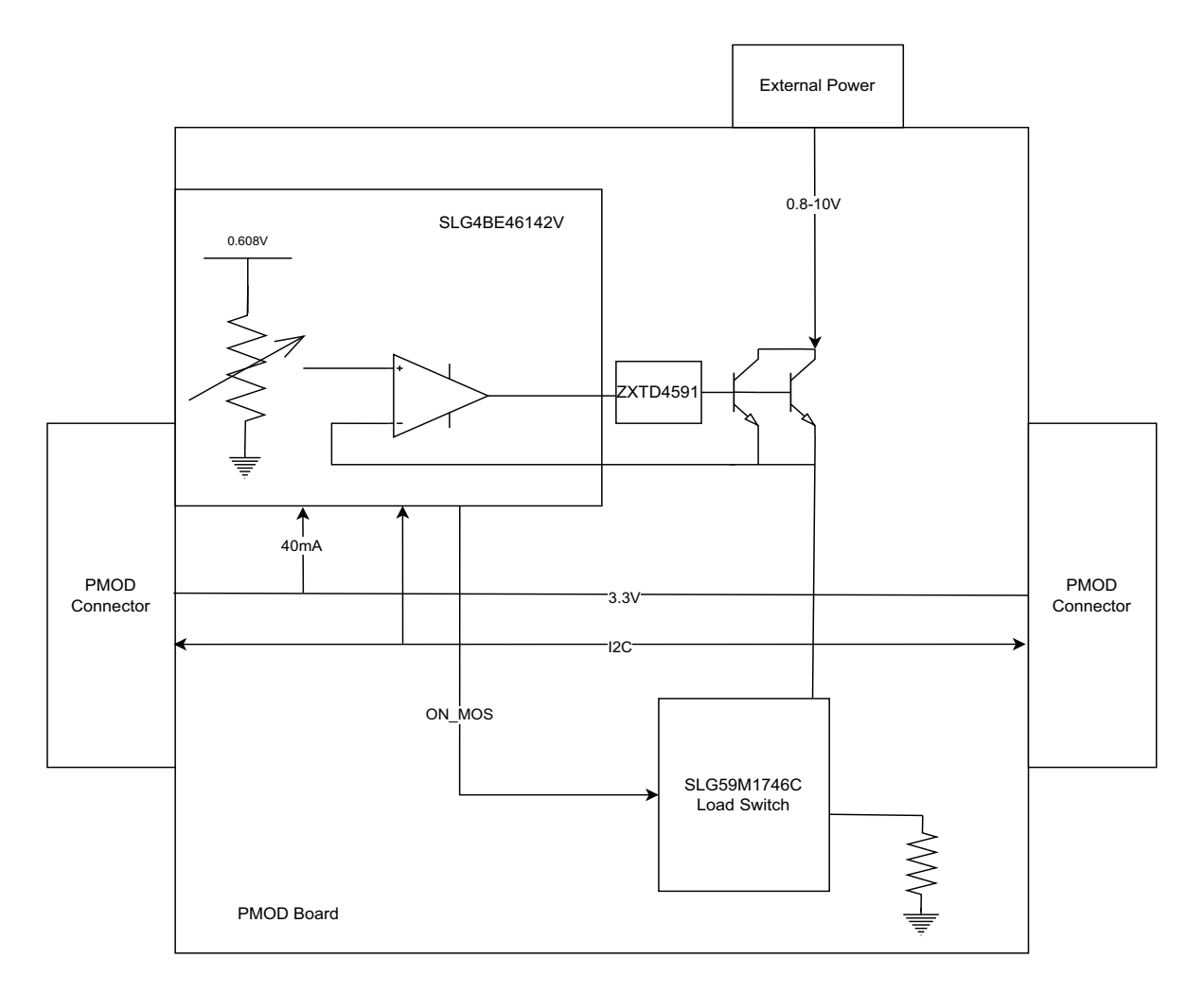

#### Figure 2. QCIOT-ELOADPOCZ Block Diagram

The building blocks of the QCIOT-ELOADPOCZ and their functionality are as listed:

SLG4BE46142V – Programmable mixed-signal IC with operational amplifiers, digital rheostats, EEPROM, and a wide set of analog and digital macrocells. Current load is set using the digital rheostats on the SLG4BE46142V that uses an on-chip voltage reference and operational amplifier to set the voltage across multiple legs of load resistors on the board. These legs are also enabled using the SLG4BE46142V.

SLG59M1746C – Ultra-low Power, rds(on) 17.6mπ, 1A, 0.82 mm2 WLCSP load switch with controlled inrush current. Five on-board load switches can be enabled or disabled to control five legs of current across load resistors, which total up to 5A. Each leg has a maximum current of 1A that is set by the reference voltage and digital rheostats of the SLG4BE46142V.

# 1.1 **Operational Characteristics**

The QCIOT-ELOADPOCZ has been designed to the following specifications:

- Input voltage range: 0.8V–10V
- Output current range: 0A-2.5A (limited to 4W)
- Maximum ON time of 100ms with 2.5A output at 3.3V input

Operational ON time of the QCIOT-ELOADPOCZ is limited by the safe operating range of the ZXTN2007ZTA BJT. The collector current and collector-emitter voltage are the determining factors for ON time within safety range.

The board input voltage is the collector voltage of the BJT, while the emitter voltage is set by the SLG4BE46142V op amp reference voltage (maximum 0.608V). Therefore, the minimum input voltage is roughly 0.8V (max reference voltage plus 200mV buffer for saturation VCE). The maximum input voltage depends upon the ON time required for current, within the safety range:

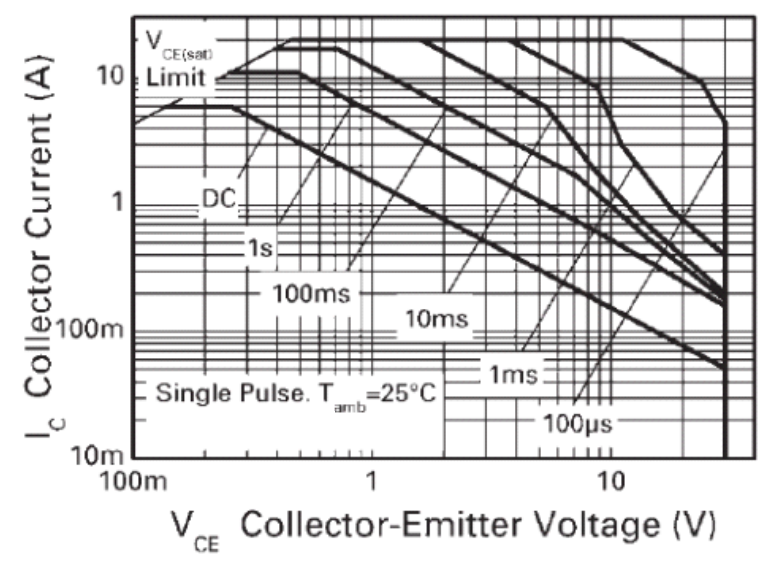

Figure 3. Safe Operating Range

If operating at high currents, QCIOT-ELOADPOCZ board users should consider the amount of time the module is ON for their application and pre-program turning ON and OFF the module output accordingly. *Caution*: Exceeding the safety range might result in failure of operation and/or physical harm from overheating the board.

# 1.2 Setup and Configuration

The following additional lab equipment is required for using the board (and is sold separately):

FPB-RA4E1

# 1.2.1 Software Installation and Usage

Visit the Renesas website for the latest version of the  $e^2$  studio installer. Renesas recommends version 2024 or later. The minimum FSP version supporting the QCIOT-ELOADPOCZ is FSP 5.1.0. For the latest sensor support, ensure that the latest release is used.

Visit the Renesas Quick-Connect IoT site for more information about creating your customized system solution.

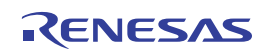

### 1.2.2 Kit Hardware Connections

Follow these procedures to set up the kit (see Figure 4).

- 1. Ensure that the MCU evaluation kit in use has a Pmod connector set to Type 6A (refer to the kit hardware manual for details). Renesas recommends using FPB-RA4E1.
  - a. If no Type 6A Pmod is available, ensure that the MCU evaluation kit can use the US082-INTERPEVZ interposer board. Insert the board into the MCU connector before adding any sensor boards.
- 2. Plug in the QCIOT-ELOADPOCZ board to the Type 6A connector. Be careful to align Pin 1 on the sensor board and MCU kit.
- If the MCU doesn't have an internal pull-up, connect the J4 and J5 jumpers to place 4.7kΩ pull-up resistors on the I<sup>2</sup>C bus lines. RA4E1 has an internal pull-up, so no need to connect any pull-up.
  - a. Only one set of I<sup>2</sup>C pull-up resistors should be used on the bus. If multiple Pmod connected boards are used, only one board should have the jumpers present.
  - b. MCU kits typically do not have pull-up resistors present on the bus lines, but ensure to check for them.
- 4. Connect the power source to the VIN and GND of connector J3 using wires or terminal pins. If using wires, ensure the wire gauge has sufficient thickness to carry the operating current load. Apply a minimum of 0.8V to VIN. The maximum VIN is dependent on the on-time of the current according to Figure 3.
- 5. The device is now ready to be used in the system. Follow the MCU kit instructions for connecting and powering up the evaluation kit.

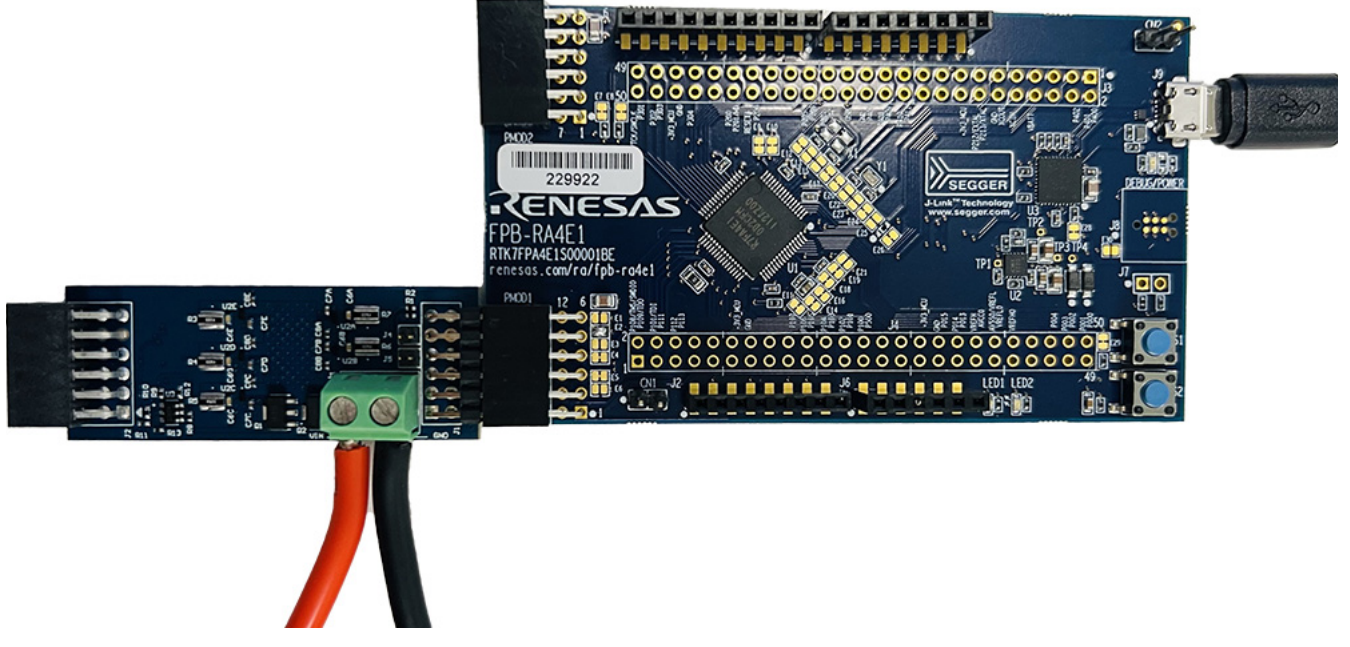

Figure 4. QCIOT-ELOADPOCZ with FPB-RA4E1 MCU Kit

### 1.2.3 I2C Address Select

The QCIOT-ELOADPOCZ has a default I<sup>2</sup>C address of 0001 000. If this conflicts with another device on the I<sup>2</sup>C line, change the first four bits of the I<sup>2</sup>C address by writing to register 0x7F of the SLG4BE46142V. This is handled by the included software, but the I<sup>2</sup>C address reverts to default after a power down.

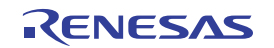

# 2. Board Design

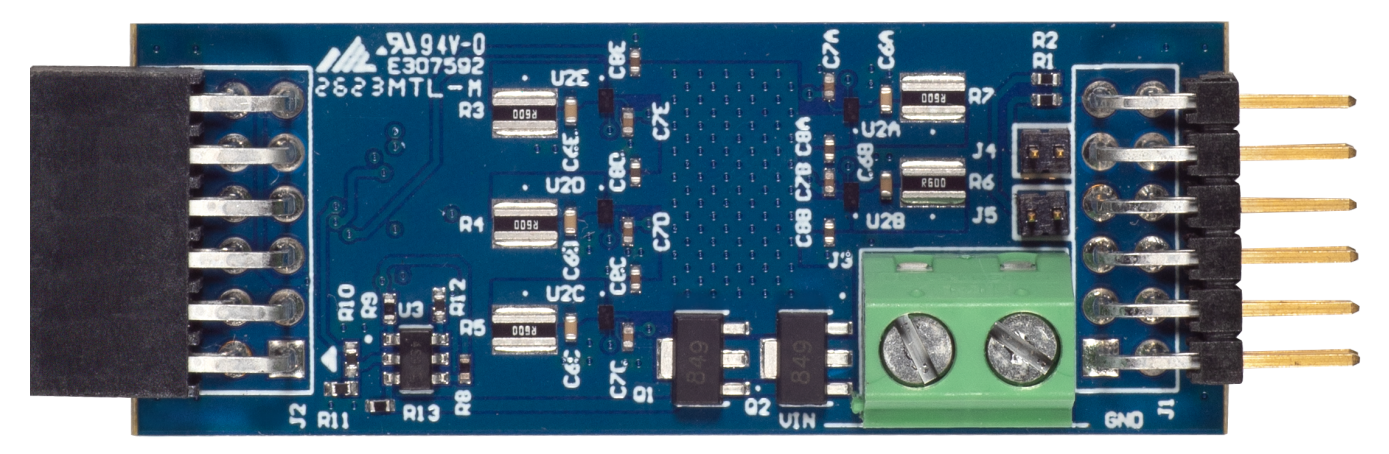

Figure 5. QCIOT-ELOADPOCZ (Top)

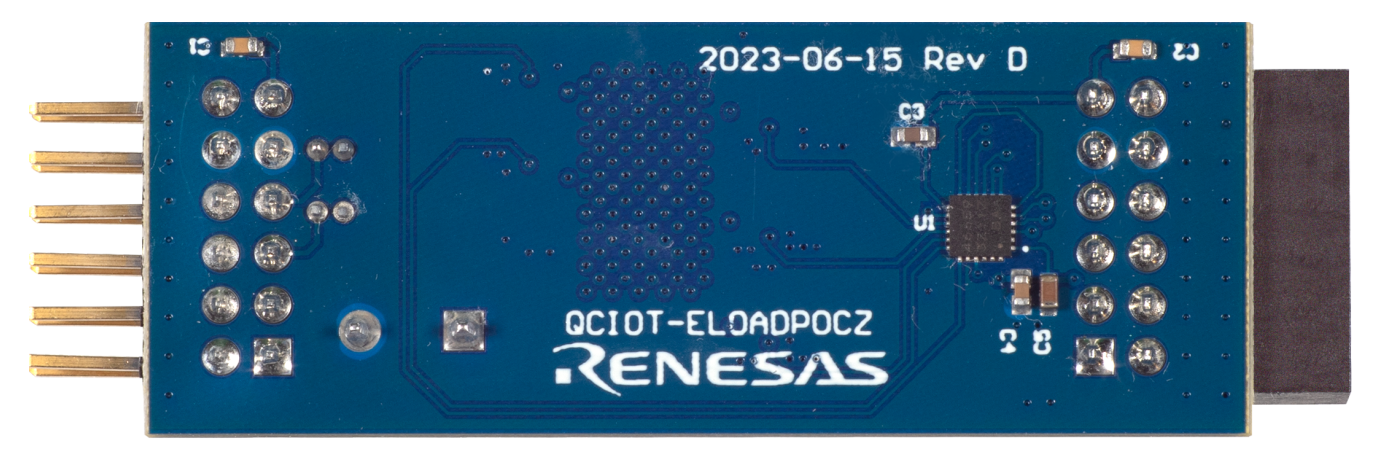

Figure 6. QCIOT-ELOADPOCZ (Bottom)

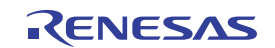

# 2.1 Schematic Diagrams

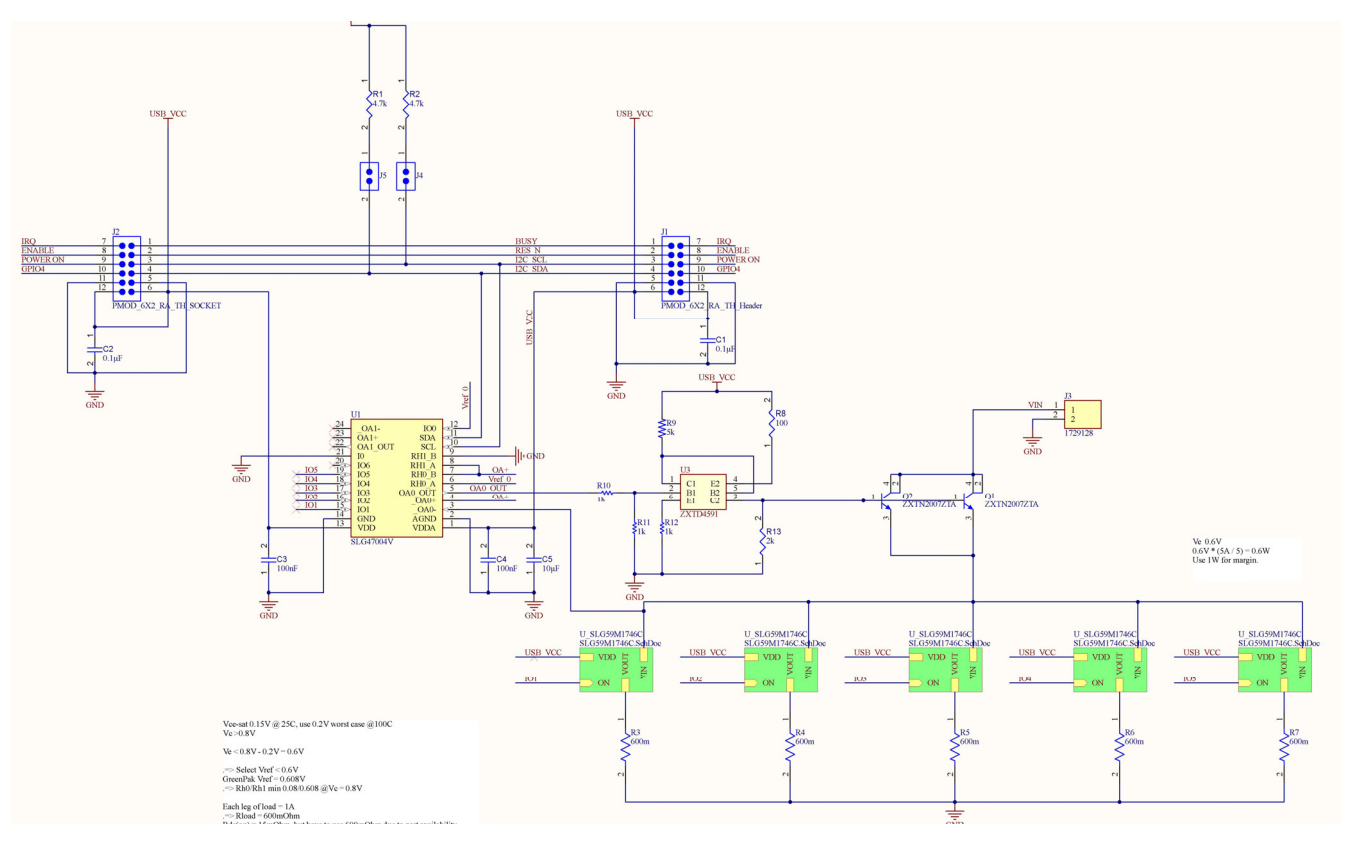

Figure 7. QCIOT-ELOADPOCZ Schematic

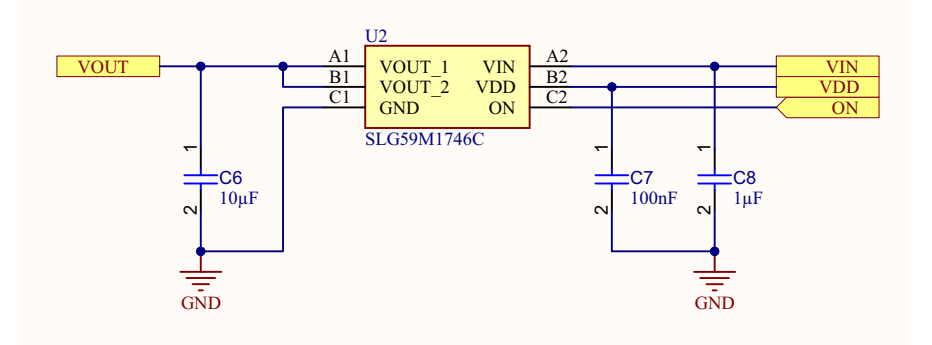

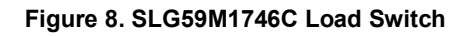

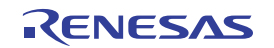

# 2.2 Bill of Materials

| Qty | Reference<br>Designator    | Description                                                                                | Manufacturer                    | Manufacturer<br>Part Number |
|-----|----------------------------|--------------------------------------------------------------------------------------------|---------------------------------|-----------------------------|
| 5   | R3, R4, R5,<br>R6, R7      | 600 m $\Omega$ ±1% 1W Chip Resistor Wide 1206 (3216 Metric), 0612 Current Sense Thick Film | Würth Elektronik                | 561070332080                |
| 1   | R8                         | RES 100Ω 1% 1/16W 0402                                                                     | Yageo                           | RC0402FR-07100RL            |
| 1   | R9                         | Thick Film Resistors - SMD 5 k $\Omega$ 62.5mW 0402 1%                                     | Yageo                           | RC0402FR-075KL              |
| 3   | R10, R11, R12              | RES SMD 1kΩ 1% 1/10W 0402                                                                  | PANASONIC                       | ERJ-2RKF1001X               |
| 1   | R13                        | RES 2kΩ 1% 1/16W 0402                                                                      | Stackpole<br>Electronics Inc    | RMCF0402FT2K00              |
| 1   | J3                         | 2 Position Wire to Board Terminal Block Horizontal with Board 0.200" (5.08mm) Through Hole | Phoenix Contact                 | 1729128                     |
| 2   | C1, C2                     | 0.1µF ±10% 10V Ceramic Capacitor X7R 0603<br>(1608 Metric)                                 | KYOCERA AVX                     | 0603ZC104KAT2A              |
| 1   | C5                         | 10μF ±10% 16V Ceramic Capacitor X5R 0603<br>(1608 Metric)                                  | Murata Electronics              | GRM188R61C106KAALD          |
| 5   | C6A, C6B, C6C,<br>C6D, C6E | 10μF ±20% 6.3V Ceramic Capacitor X5R 0402<br>(1005 Metric)                                 | Murata Electronics              | GRM155R60J106ME15D          |
| 5   | C7A, C7B, C7C,<br>C7D, C7E | 0.1µF ±5% 16V Ceramic Capacitor X7R 0402<br>(1005 Metric)                                  | KEMET                           | C0402C104J4RAC7867          |
| 5   | C8A, C8B, C8C,<br>C8D, C8E | 1μF ±10% 6.3V Ceramic Capacitor X5R 0402<br>(1005 Metric)                                  | KYOCERA AVX                     | 04026D105KAT2A              |
| 2   | C3, C4                     | 0.1μF ±10% 50V Ceramic Capacitor X7R 0603<br>(1608 Metric)                                 | KYOCERA AVX                     | 06035C104KAT2A              |
| 2   | J4, J5                     | Connector Header Through Hole 2 position 0.050"<br>(1.27mm)                                | Samtec Inc.                     | FTS-102-01-L-S              |
| 1   | J1                         | Connector Header Through Hole, Right Angle 12 position 0.100" (2.54mm)                     | Harwin Inc.                     | M20-9950645                 |
| 1   | J2                         | 12 Position Receptacle Connector 0.100"<br>(2.54mm) Through Hole, Right Angle Gold         | Samtec Inc.                     | SSW-106-02-F-D-RA           |
| 2   | R1, R2                     | 4.7 kΩ ±1% 0.063W, 1/16W Chip Resistor 0402<br>(1005 Metric) - Thick Film                  | Bourns Inc.                     | CR0402-FX-4701GLF           |
| 5   | U2A, U2B, U2C,<br>U2D, U2E | Power Switch/Driver 1:1 N-Channel 1A 6-WLCSP<br>(0.71x1.16)                                | Dialog<br>Semiconductor<br>GmbH | SLG59M1746C                 |
| 1   | U1                         | ANALOG GREENPAK                                                                            | Dialog<br>Semiconductor<br>GmbH | SLG47004V                   |

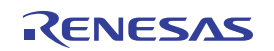

| Qty | Reference<br>Designator | Description                                                                  | Manufacturer           | Manufacturer<br>Part Number |
|-----|-------------------------|------------------------------------------------------------------------------|------------------------|-----------------------------|
| 1   | U3                      | TRANS NPN/PNP 60V 1A SOT23-6                                                 | Diodes<br>Incorporated | ZXTD4591E6TA                |
| 2   | Q1                      | Bipolar (BJT) Transistor NPN 30 V 6 A 140MHz 2.1<br>W Surface Mount SOT-89-3 | Diodes<br>Incorporated | ZXTN2007ZTA                 |

# 2.3 Board Layout

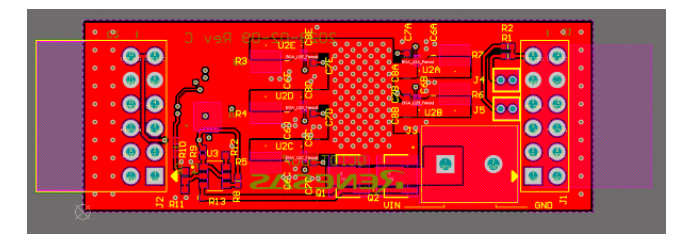

Figure 9. Top Layer

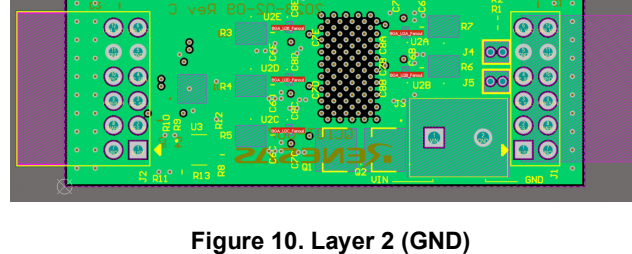

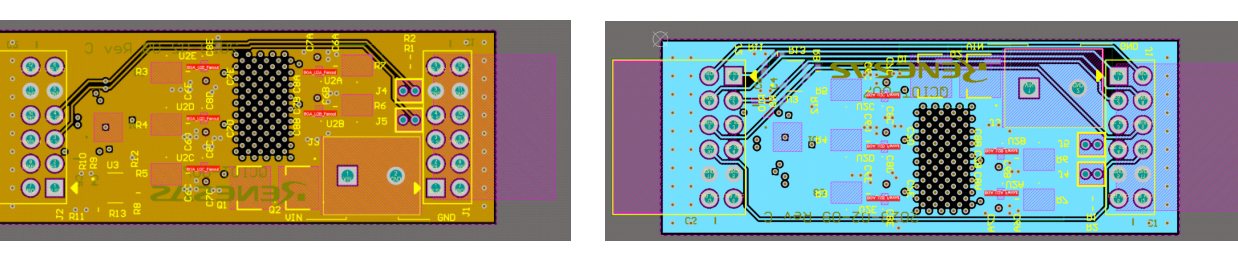

Figure 11. Layer 3 (Signal)

Figure 12. Layer 4 (Signal)

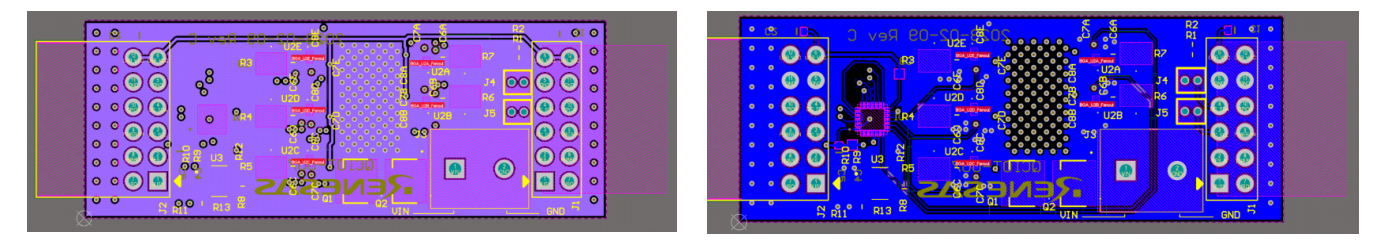

Figure 13. Layer 5 (VIN)

Figure 14. Bottom Layer

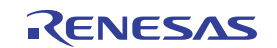

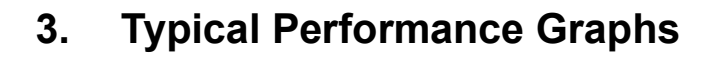

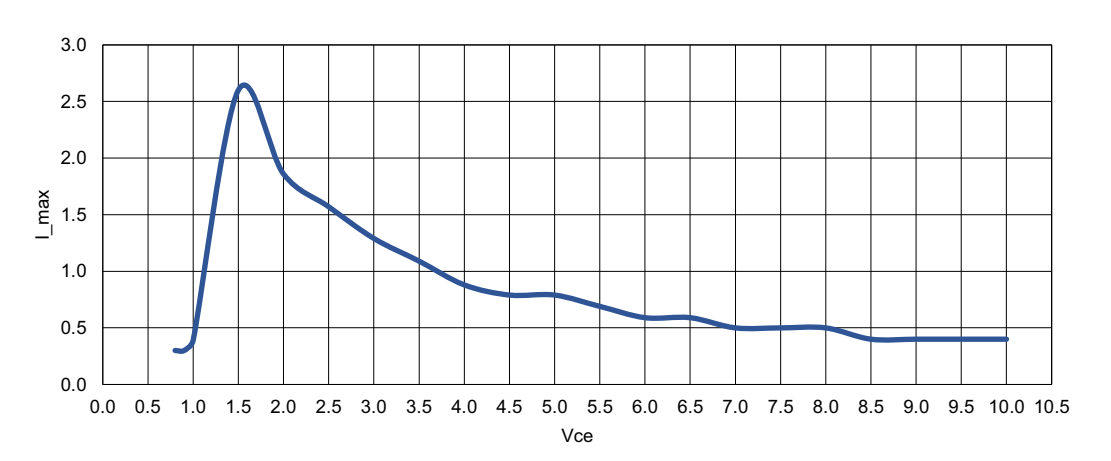

Figure 15. Vce vs I\_max

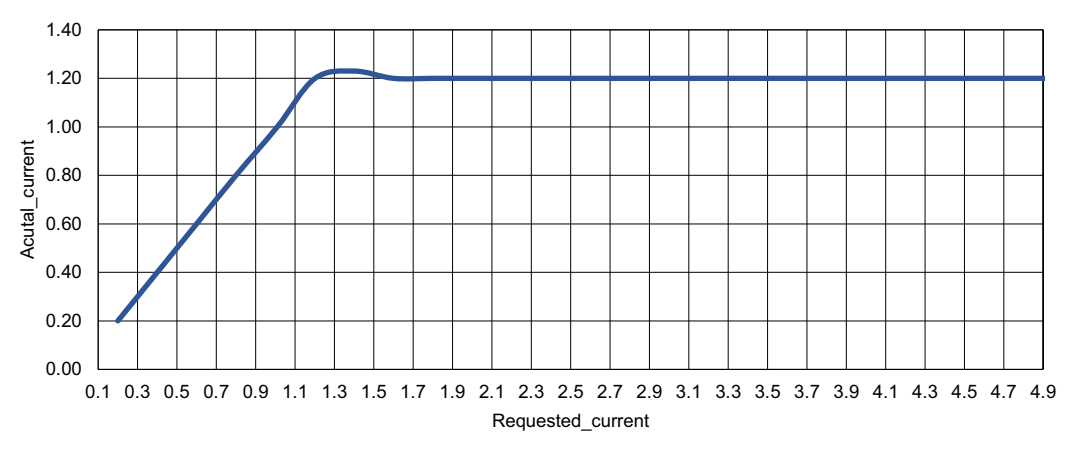

Figure 16. Requested\_current vs Actual\_current

# 4. Software Design

The following sections gives an overview of the software implementation for the QCIOT-ELOADPOCZ board, which is based on the Renesas RA Family's Flexible Software Package (FSP). These sections detail the project's code structure, the system's software modules, and the main system flow. Information such as the software API, pin functions, and fault handling is also provided.

# 4.1 Project Code Structure

The load board project is a highly modular solution, where each device has its own associated module folder that can be easily configured independently of the other modules or ported to other end applications.

The project is split into three modules:

- DRIVER Includes the Communication Layer driver that talks to I<sup>2</sup>C.
- SLG47004V Includes the code that interfaces with SLG4BE46142V.
- SYSTEM Main system code that enables the SLG4BE46142V driver and implements system flow.

Each module folder contains the C source files and header files for that module. The SLG module also has an additional Profile header file for specific user configurations. See the User Settings for more details regarding user configurations.

Figure 17 shows the structure of the project in  $e^2$  studio.

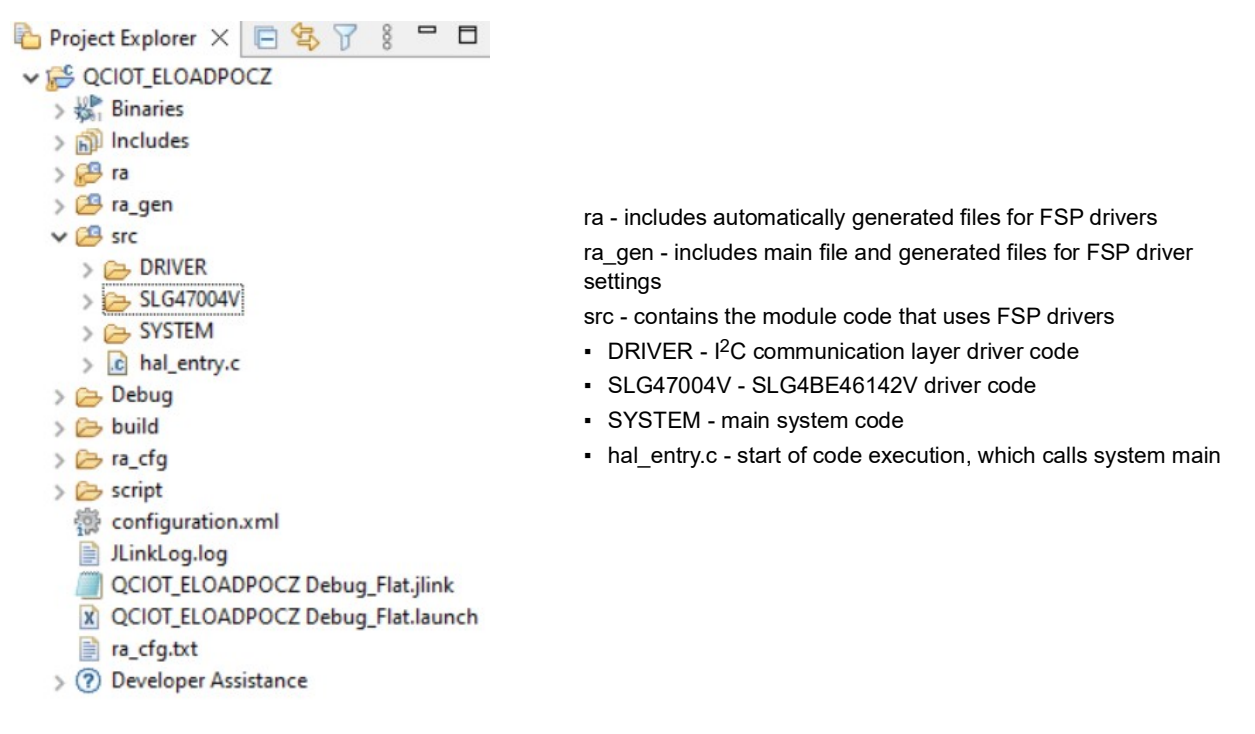

#### Figure 17. Load Board Code Structure

Figure 18 shows the general code structure in terms of its dependencies. Execution begins in hal\_entry.c that calls the main function in the system. Next, the main system flow begins, which uses the SLG4700V module to execute the demo. All associated header files reference the lower-level Flexible Software Package (FSP) drivers. System modularity is achieved by routing all calls to SLG module through the system module

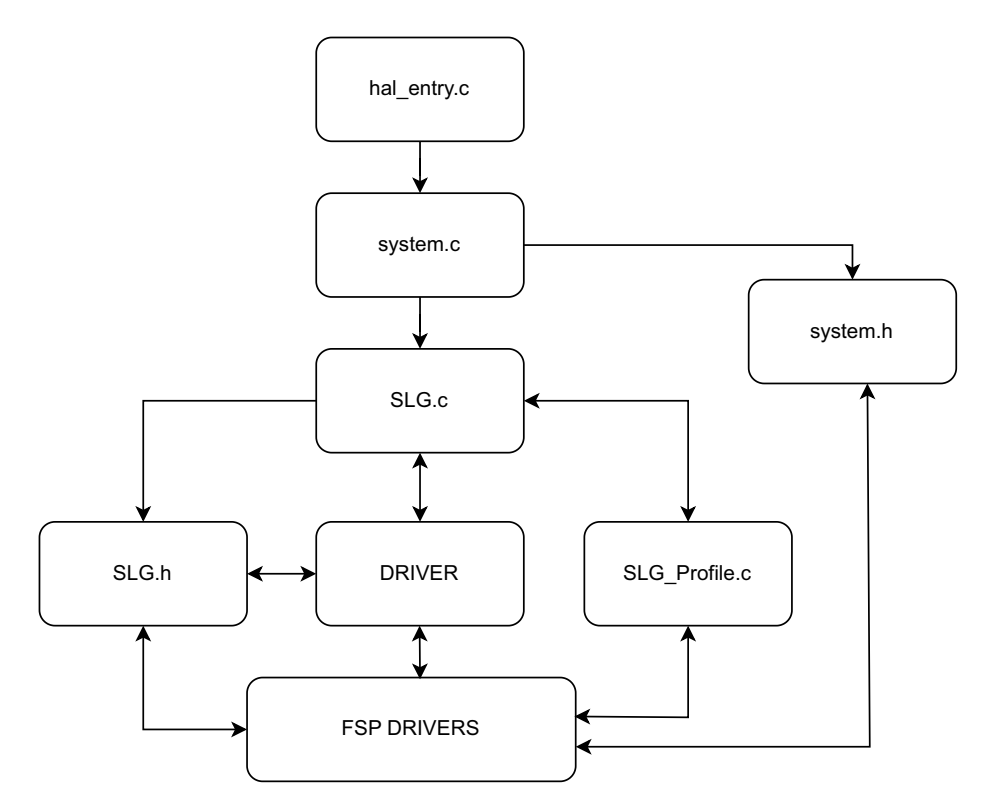

Figure 18. Code Dependency Graph

## 4.2 Software Module Overview

This software module is responsible for initializing and setting up all the drivers that are used in the main algorithm such as the SLG driver. Also, this module makes calls to the other modules to initialize and setup. After initialization, this module is responsible for taking the current input from the user and turning on the number of switches accordingly. This section outlines the algorithm with a high-level flowchart and descriptions for each step.

### 4.2.1 Algorithm Flowchart

Figure 19 describes the algorithm at a high level.

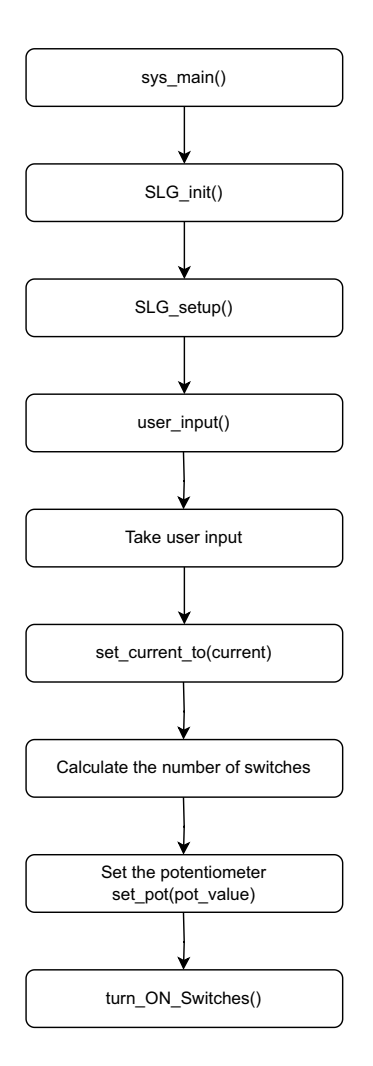

Figure 19. Algorithm Flowchart

The functions outlined in Figure 19 are described as follows:

- sys\_main()
  - Calls SLG\_init() function.
  - Calls SLG\_setup() function.
- SLG\_init()
  - Initializes the SLG4BE46142V for I2C communication.
  - Sets the slave address of SLG4BE46142V.
- SLG\_setup()
  - Calls user\_input() function.

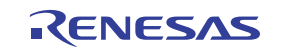

- user\_input()
  - Takes the user input.
  - Provides API calls for the user.
  - Using the API call, a user can change the current and slave address and set the delay.
  - Calls the set\_current\_to (float current) function.
- set\_current\_to()
  - Calculates the potentiometer value needed to turn ON the switches.
  - · Calculates the number of switches needed to be turned ON.
  - Set the potentiometer by calling pot\_value() function.
  - Calls the turn\_ON\_switches() function.
- pot\_value()
  - Sets the register C1 and C0 according to the value calculated in set\_current\_to() function.
- Turn\_ON\_switches
  - Set the register 7C according to the number of switches calculated in set\_current\_to() function.

The program starts by initializing the SLG4BE46142V for I<sup>2</sup>C communication and configuring the slave address. When the initialization is completed, the function SLG\_setup() takes the user input where the user can set current, change slave address, and put delay if needed. This user input provides the user with input to create the output profile.

When the output profile is set by the user, a routine is called with the set\_current\_to() function that calculates the value of potentiometer and the number of switches needed to be turned ON. After the potentiometer value is calculated, it is configured, and the switches are turned ON to get the required output current.

### 4.2.2 Hierarchy Chart

Figure 20 outlines the hierarchy of function calls.

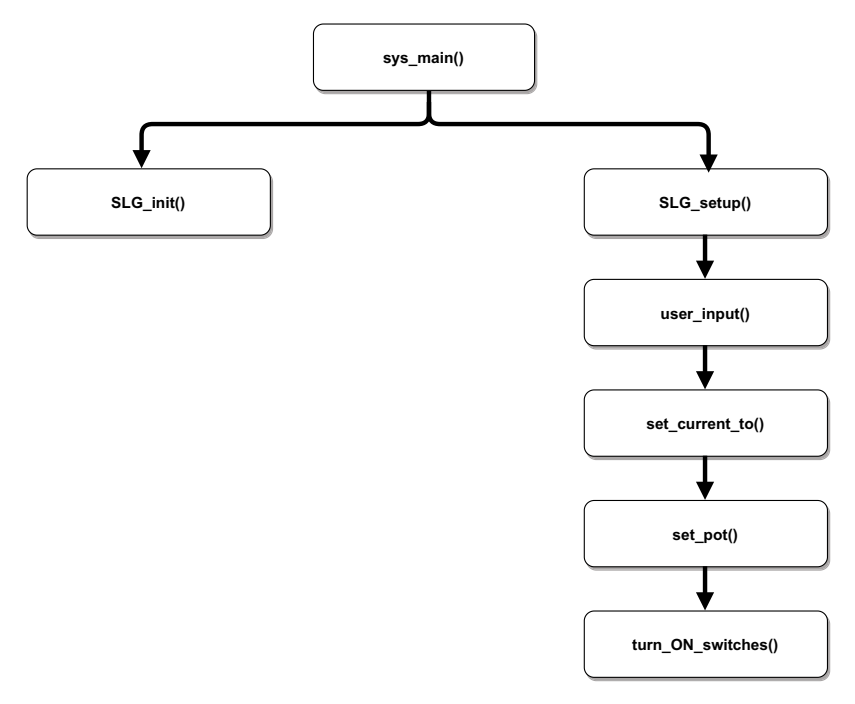

Figure 20. Function Call Hierarchy

### 4.3 User Settings

This section outlines the configurable user settings for the project. Configurable settings are included in the SLG\_Profile.c file for SLG4BE46142V. A user can use the set\_current\_to(USER\_CURRENT) API to set the output current.

For example, if the user wants to set the current to 1.4A, the API for this is set\_current\_to(1.4f).

Similarly, change the voltage\_set\_to(USER\_VOLTAGE) API to the applied voltage of the board.

*Note*: The output is limited to 4W.

Figure 21 shows the contents of the Profile header file.

| SLG_Profile.c | ×                                                                    |
|---------------|----------------------------------------------------------------------|
| 2             | * * SLG_Profile.c.                                                   |
| 7             | <pre>#include "SLG.h"</pre>                                          |
| 8             |                                                                      |
| 10            | • * @brief Takes user input                                          |
| 14            | <pre>@void user_input(){</pre>                                       |
| 15            |                                                                      |
| 16            | //change_slave_add(0x80);                                            |
| 1/            | (1)                                                                  |
| 18            | voltage_set_to(3.3f);                                                |
| 20            | set current to(2 $Mf$ ).                                             |
| 21            | sec_currenc_co(2.4r);                                                |
| 22            | <pre>//R BSP SoftwareDelay(500, BSP DELAY UNITS MILLISECONDS):</pre> |
| 23            | }                                                                    |
| 25            | <pre>* End of function user_input[]</pre>                            |
| 27            |                                                                      |
| 28            |                                                                      |
| 29            |                                                                      |
| 30            |                                                                      |
| 31            |                                                                      |
| 32            |                                                                      |
|               |                                                                      |
|               |                                                                      |

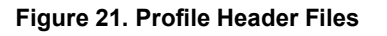

# 5. Ordering Information

| Part Number     | Description                |  |
|-----------------|----------------------------|--|
| QCIOT-ELOADPOCZ | QCIOT-ELOADPOCZ Load Board |  |

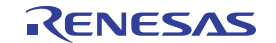

# 6. Revision History

| Revision | Date         | Description                                                                                                    |
|----------|--------------|----------------------------------------------------------------------------------------------------|
| 1.04     | Mar 28, 2024 | <ul> <li>Updated version in section 1.2.1 Software Installation and Usage.</li> <li>Updated item 3 in section 1.2.2 Kit Hardware Connections.</li> <li>Updated bullet items in section 4.1 Project Code Structure.</li> <li>Updated Figure 17 and associated notes.</li> <li>Updated Figure 18.</li> <li>Changed user settings file name reference to "SLG_Profile.c file" from "SLG_Profile.h header file" in section 4.3.</li> </ul> |
| 1.03     | Feb 13, 2024 | <ul> <li>Removed references to QCIOT-007 in the document title and on pages 4 and 5.</li> <li>Changed orderable part number to QCIOT-ELOADPOCZ from QCIOT-007.</li> </ul>                                                                                                    |
| 1.02     | Jan 5, 2024  | <ul> <li>Updated Figure 1, Figure 4 and Figure 5.</li> <li>Changed "QCIOT-007 Load Board" to "QCIOT-ELOADPOCZ" throughout the document.</li> </ul>                                                                                                    |
| 1.01     | Oct 24, 2023 | Updated part number to QCIOT-007.                                                                                                    |
| 1.00     | Dec 21, 2022 | Initial release                                                                                                    |

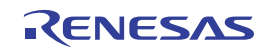

#### IMPORTANT NOTICE AND DISCLAIMER

RENESAS ELECTRONICS CORPORATION AND ITS SUBSIDIARIES ("RENESAS") PROVIDES TECHNICAL SPECIFICATIONS AND RELIABILITY DATA (INCLUDING DATASHEETS), DESIGN RESOURCES (INCLUDING REFERENCE DESIGNS), APPLICATION OR OTHER DESIGN ADVICE, WEB TOOLS, SAFETY INFORMATION, AND OTHER RESOURCES "AS IS" AND WITH ALL FAULTS, AND DISCLAIMS ALL WARRANTIES, EXPRESS OR IMPLIED, INCLUDING, WITHOUT LIMITATION, ANY IMPLIED WARRANTIES OF MERCHANTABILITY, FITNESS FOR A PARTICULAR PURPOSE, OR NON-INFRINGEMENT OF THIRD-PARTY INTELLECTUAL PROPERTY RIGHTS.

These resources are intended for developers who are designing with Renesas products. You are solely responsible for (1) selecting the appropriate products for your application, (2) designing, validating, and testing your application, and (3) ensuring your application meets applicable standards, and any other safety, security, or other requirements. These resources are subject to change without notice. Renesas grants you permission to use these resources only to develop an application that uses Renesas products. Other reproduction or use of these resources is strictly prohibited. No license is granted to any other Renesas intellectual property or to any third-party intellectual property. Renesas disclaims responsibility for, and you will fully indemnify Renesas and its representatives against, any claims, damages, costs, losses, or liabilities arising from your use of these resources. Renesas' products are provided only subject to Renesas' Terms and Conditions of Sale or other applicable terms agreed to in writing. No use of any Renesas resources expands or otherwise alters any applicable warranties or warranty disclaimers for these products.

(Disclaimer Rev.1.01 Jan 2024)

#### **Corporate Headquarters**

TOYOSU FORESIA, 3-2-24 Toyosu, Koto-ku, Tokyo 135-0061, Japan www.renesas.com

#### Trademarks

Renesas and the Renesas logo are trademarks of Renesas Electronics Corporation. All trademarks and registered trademarks are the property of their respective owners.

#### **Contact Information**

For further information on a product, technology, the most up-to-date version of a document, or your nearest sales office, please visit <u>www.renesas.com/contact-us/</u>.